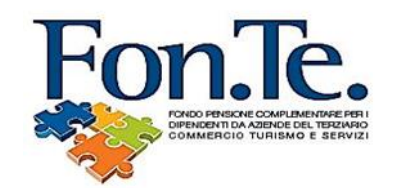

## FON.TE. – PROCEDURA INTERMEDIARI / CONSULENTI / ASCOM

#### 1. Credenziali

E' possibile richiedere le credenziali utilizzando il form disponibile sul sito del Fondo, nella sezione "AEREA RISERVATA CONSULENTI" – "ABILITA PRIMO ACCESSO".

### 2. Funzionalità Applicative

Nella pagina di login, occorre inserire le credenziali ricevute.

| Fond Pensione complemented<br>Descriptione del tracario<br>commercio turiismo e serivizi |                       |  |
|------------------------------------------------------------------------------------------|-----------------------|--|
|                                                                                          |                       |  |
|                                                                                          |                       |  |
|                                                                                          |                       |  |
|                                                                                          |                       |  |
|                                                                                          | Login                 |  |
|                                                                                          |                       |  |
|                                                                                          | ID Utente : Ascomm001 |  |
|                                                                                          | Pageword -            |  |
|                                                                                          |                       |  |
|                                                                                          | Login                 |  |

E' necessario modificare la password una volta effettuato il primo accesso.

#### 2.1 Home Page

Inserite le credenziali di accesso, la navigazione porta alla Home Page.

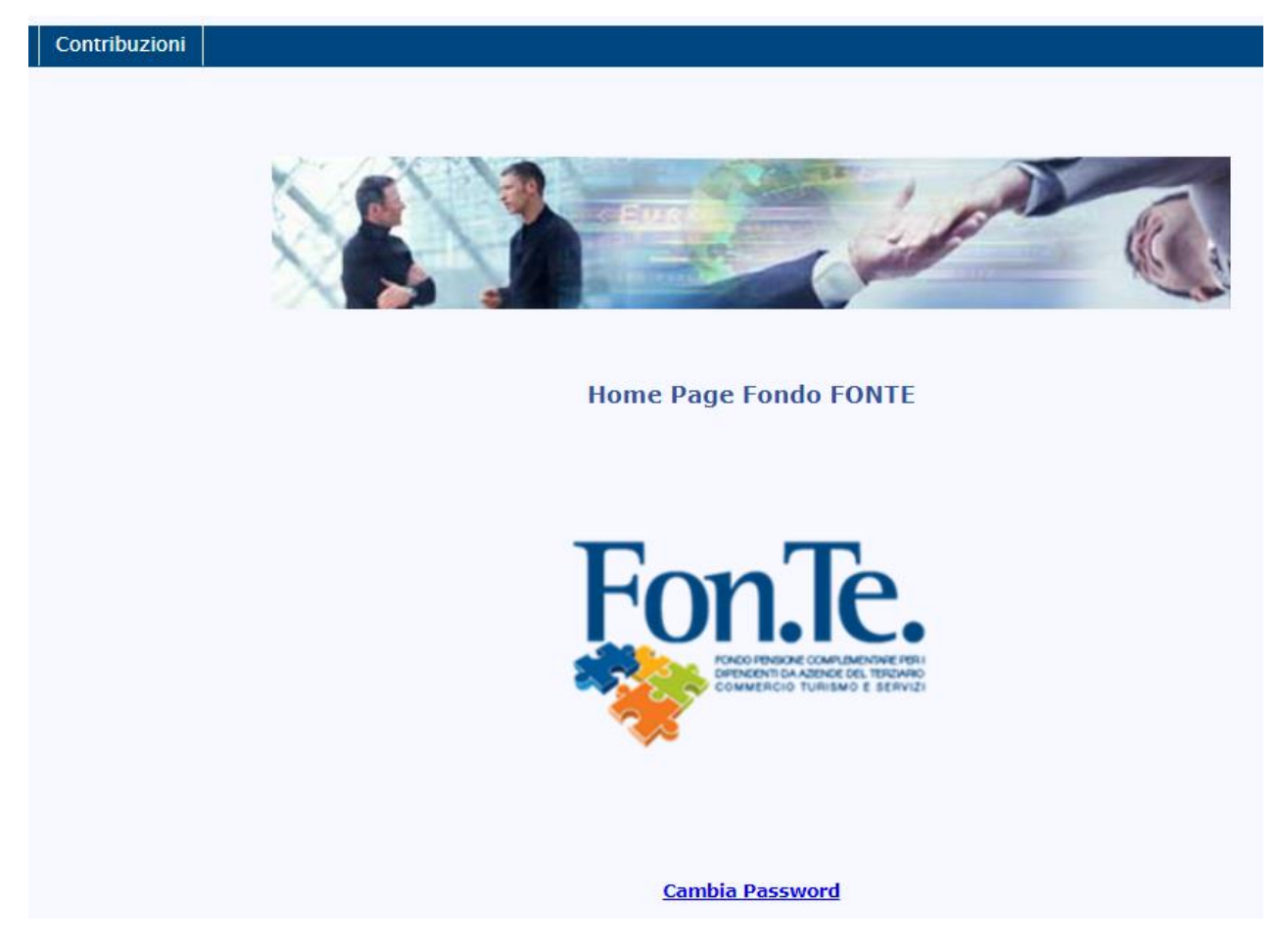

Da questa pagina è possibile accedere alle funzionalità di:

• Accesso alla sezione Contribuzioni

#### 2.2 Caricamento distinta contribuzione

Nella sezione **Contribuzioni** è a disposizione la funzionalità per il caricamento della distinta di contribuzione.

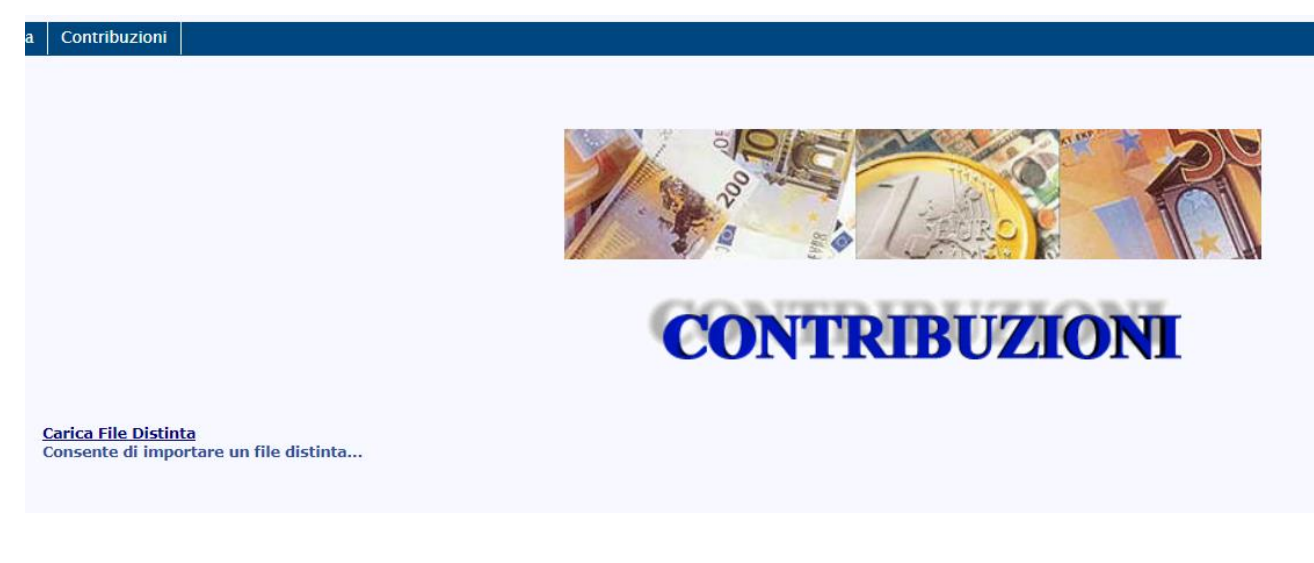

Dal collegamento **Carica File Distinta** si accede a una nuova pagina in cui sono richieste le seguenti in formazioni:

- Codice dell'azienda per il quale si sta procedendo al caricamento della distinta
- Nome del referente, dato facoltativo
- E mail del referente, casella alla quale verrà inviato l'esito dell'operazione
- File contenente la distinta da caricare

| INSERIMENTO FILE DISTINTA                 |                               |
|-------------------------------------------|-------------------------------|
| Codice Azienda:                           | 000123                        |
| Nome Referente:                           | Mario Rossi                   |
| E-Mail Referente:                         | Mario.Rossi@libero.it         |
| Selezionare il file di cui fare l'upload: | Choose File DistintaFonte.txt |
|                                           |                               |
| Upload                                    |                               |

Il pulsante **Upload** completa l'operazione ed assegna alla distinta un protocollo univoco.

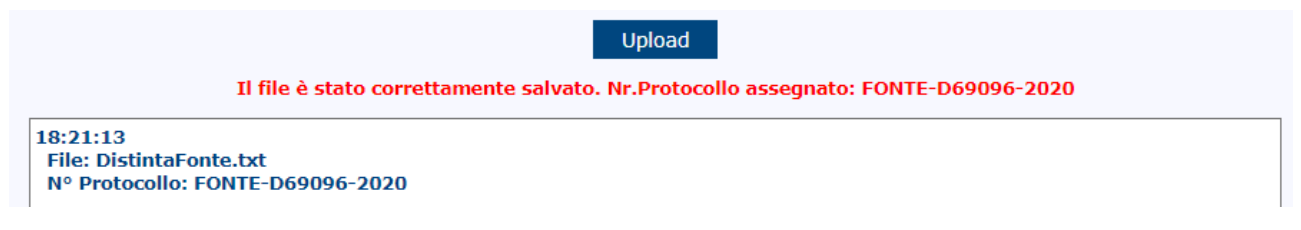

# 2.3 Caricamento anagrafica silenti

Con un processo simile, a disposizione dal 15 luglio 2020, sarà possibile caricare il file per la comunicazione degli aderenti silenti di una determinata azienda.